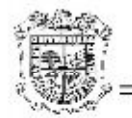

Atención Técnica a Usuarios

## UNIVERSIDAD VERACRUZANA

## DIRECCION GENERAL DE TECNOLOGIAS DE INFORMACION

## DIRECCION DE SERVICIOSINFORMATICOS ADMINISTRATIVOS

Solucion del Error "the page cannot be found"

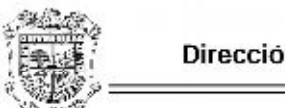

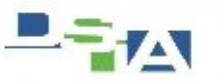

Atención Técnica a Usuarios

Últimamente se han presentado problemas para abrir el SIIU esto debido a que el acceso al SIIU tiene una dirección que actualmente ya no esta en uso, debido a dicha problemática en este manual se explica la manera de cambiar el link o dirección para que el SIIU pueda seguir operando de manera normal.

En primer lugar cuando se ejecuta el icono del SIIU-Banner en equipos con el Internet Explorer 9, Internet Explorer 10 e Internet Explorer 11 aparece el siguiente error:

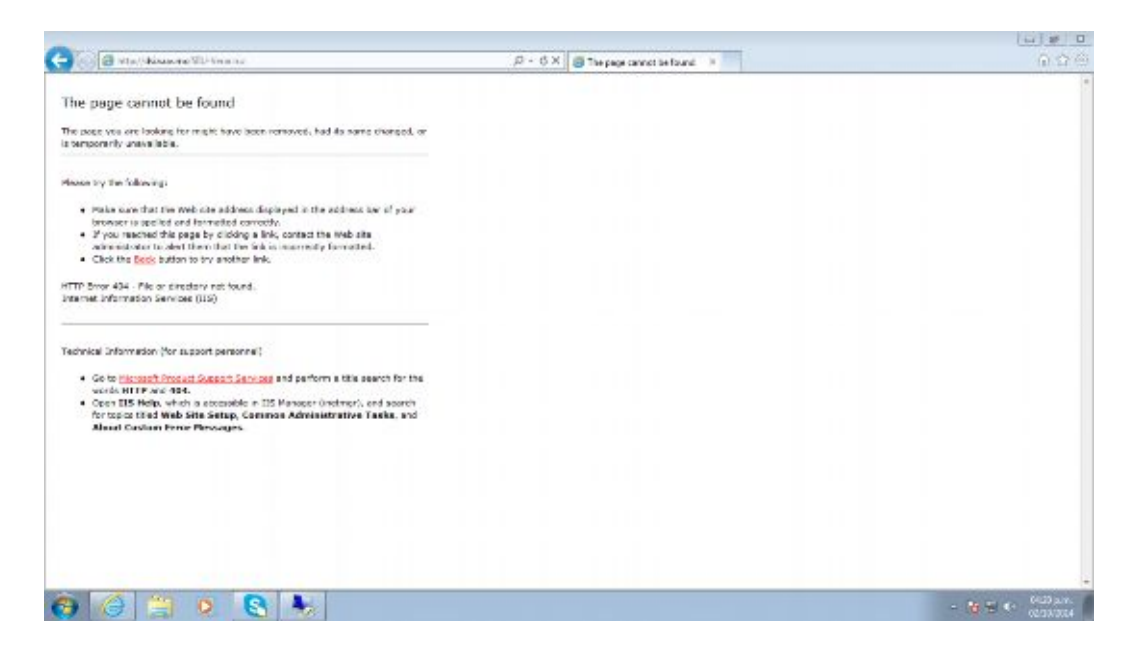

Esto debido, como mencionamos anteriormente, a que la dirección a la cual se está accediendo ya no está en uso que era la siguiente <u>http://dsia.uv.mx/SIIU-Veracruz</u>.

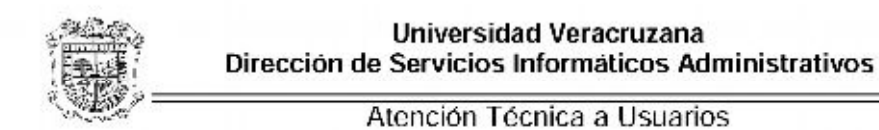

Para solucionar esta problemática es muy sencillo, solo debemos cambiar la dirección hacia donde apunta el acceso directo, esto se hace de la siguiente manera, en el icono del SIIU le damos click con el botón derecho del ratón y nos saldrá una lista, en esta lista le daremos click a donde dice propiedades.

TA

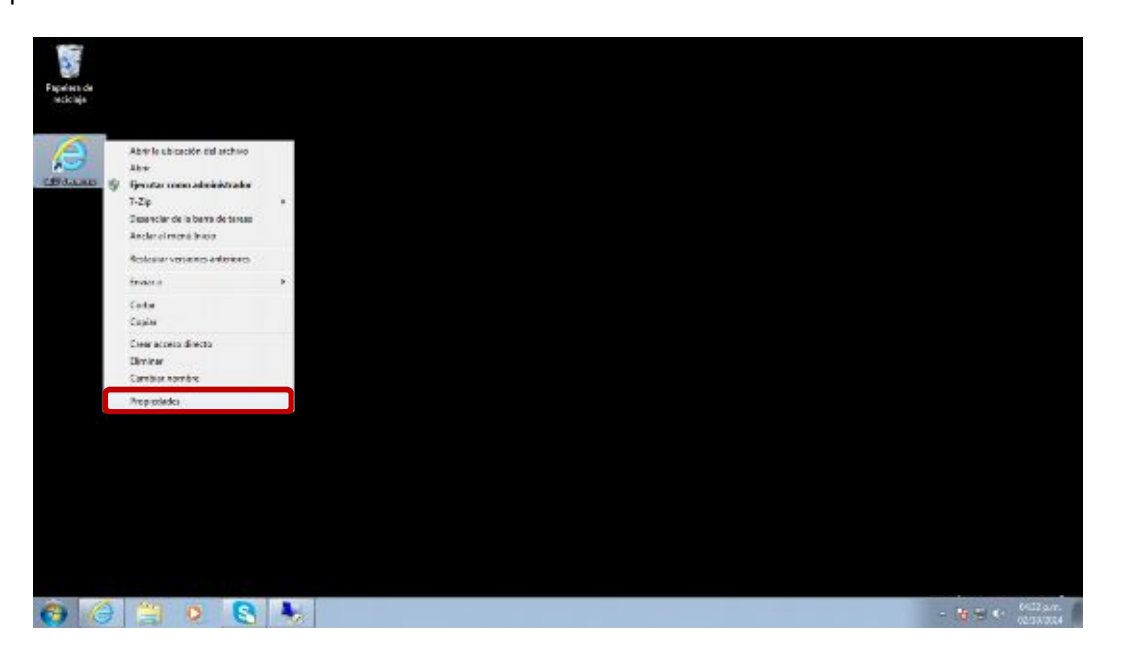

Nos aparecerá una ventana con las propiedades del internet explorer, aquí cambiaremos lo que esta en la liga que dice <u>http://dsia.uv.mx/SIIU-Veracruz</u>, por la nueva dirección que es <u>http://www.dsiasiiu.uv.mx/SIIU-Veracruz</u>.

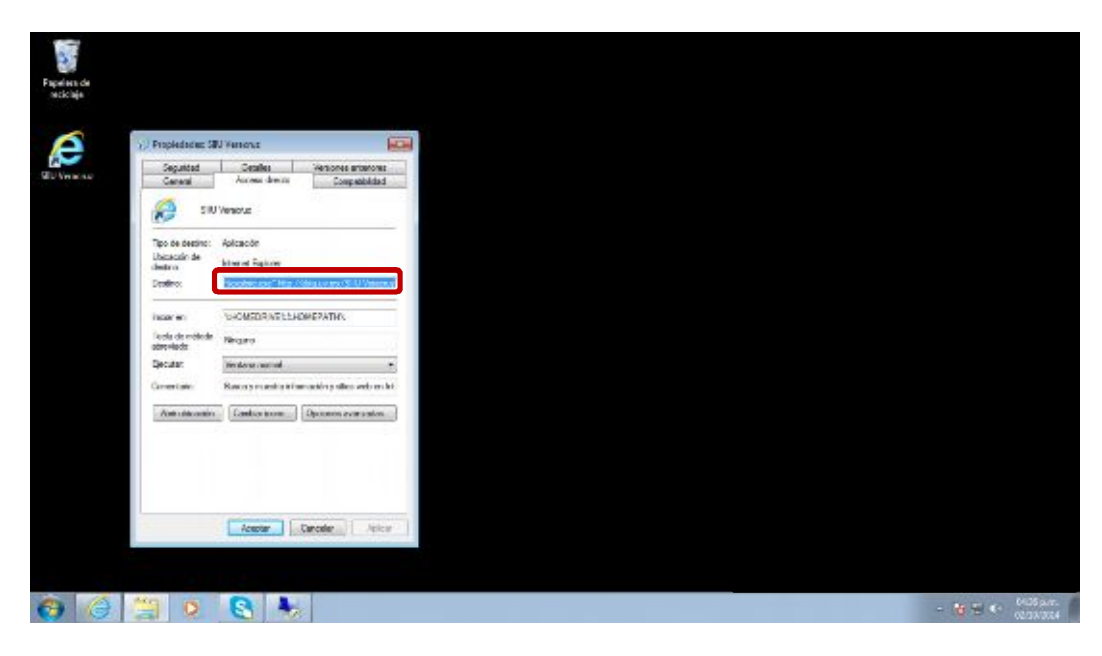

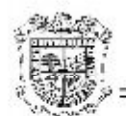

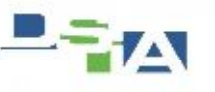

Atención Técnica a Usuarios

Después que modificamos la dirección le damos click en los botones Aplicar y Aceptar. Enseguida le damos click a nuestro icono del SIIU.

| Propedades 58                    | U Versorus                                                           |     | Sill                                         | l Veracruz                      |                       |
|----------------------------------|----------------------------------------------------------------------|-----|----------------------------------------------|---------------------------------|-----------------------|
| Separtist<br>General<br>SIU      | Detales Venume armitore<br>Access directo Corpatibilidar<br>Veraciuz |     | Tipo de destino:<br>Ubicación de<br>destino: | Aplicación<br>Internet Explorer |                       |
| Tipo de destino:<br>Ubicación de | Aplicación<br>Internet Esplanes                                      |     | Destino:                                     | .exe" http://www.dsi            | asiu.uv.mx/SIIU-Vera  |
| Deatino:                         | .exe" http://www.deletiku.uv.ms/SilU-Venac                           |     | iniciar en:                                  | *HOMEDRIVE***H                  | OMEPATH%              |
| ligidar an.                      | %HOMEDRIVE%%HOMEP/\TH%                                               |     | Tecla de método                              |                                 |                       |
| Tecia de método<br>abreviado:    | Negre                                                                |     | abreviado:                                   | Ninguno                         |                       |
| Beater                           | Ventiona normal                                                      |     | Ejecutar:                                    | Ventana nomal                   |                       |
| Egnertario:                      | Busce y muestre información y altor web en                           | le: | Comentario:                                  | Buaca y muestra info            | mación y sitios web e |
| Abrit gbicación                  | Caribiar (cono Opciones evangedas                                    | -   |                                              |                                 |                       |
|                                  |                                                                      |     | Abrir ybicación                              | Cambiar (cono                   | Opciones avangada     |
|                                  | Acaptar Cancelar Apic                                                | -   |                                              |                                 |                       |

Una vez que le damos click al icono tendrá acceso al SIIU, si esto no ocurre será posiblemente porque no tiene habilitada la Vista de compatibilidad, esto solo se habilita en el Internet Explorer 10 e Internet Explorer 11.

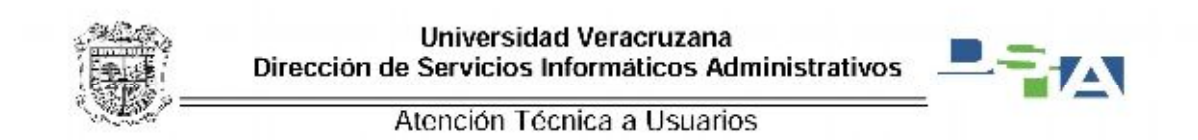

El mensaje de error que nos aparecerá ahora será el siguiente:

| (a)(b) B Handawal vancuants switchers firministication pad | Q                                                                                                    | - E X O SELEPEDIVENTE                                                       | × 0.0                                                                                       |
|------------------------------------------------------------|----------------------------------------------------------------------------------------------------|-----------------------------------------------------------------------------|---------------------------------------------------------------------------------------------|
|                                                            | Robert<br>grave to                                                                                                    | re compañ ladad de sel es veh eseñade<br>megain de problemas como menas, má | para esplorationes précisives padrias visablesse rengios,<br>preus a listice faces de lagos |
|                                                            |                                                                                                    |                                                                             |                                                                                             |
|                                                            |                                                                                                    |                                                                             |                                                                                             |
|                                                            | 💱 bienet lighan                                                                                                    | 1                                                                           |                                                                                             |
|                                                            | Internet Explorer dejó de funcionar<br>Darogana dejó de funcionar conectamente por un<br>problema. Window censis el programa y le notificari ol existe<br>am colución. |                                                                             |                                                                                             |
|                                                            | Спигродата                                                                                                    | J                                                                           |                                                                                             |
|                                                            |                                                                                                    | -                                                                           |                                                                                             |
|                                                            |                                                                                                    |                                                                             |                                                                                             |
|                                                            |                                                                                                    |                                                                             |                                                                                             |
|                                                            |                                                                                                    |                                                                             |                                                                                             |
|                                                            |                                                                                                    |                                                                             |                                                                                             |
|                                                            |                                                                                                    |                                                                             |                                                                                             |
|                                                            |                                                                                                    |                                                                             | C P P P A DATATA                                                                            |

Una vez que tratamos de cerrar esta ventana dándole click en Cerrar Programa nos aparece una pantalla como la que a continuación se muestra.

| Contraction and the second second sec | et avai suostaaa and aren freeeviet boefigaged     | P + C B Errei de wetreveción de cit |                      |
|----------------------------------------------------------------------------------------------------|----------------------------------------------------|-------------------------------------|----------------------|
| - Cold - Cold -  |                                                    |                                     |                      |
| 🔀 No se pudo regresar a intra.uv.mic                                                                                                    |                                                    |                                     |                      |
| Internet Engliorer dejó de intentar restaurar este :<br>problema.                                                                                                    | año web. Parece que el artio web sigue teriendo un |                                     |                      |
| Puede hacer lo siguiente:                                                                                                    |                                                    |                                     |                      |
| <ul> <li>In a la página principal</li> </ul>                                                                                                    |                                                    |                                     |                      |
| Intenta regresar a intrisan mis                                                                                                    |                                                    |                                     |                      |
| Más información                                                                                                    |                                                    |                                     |                      |
|                                                                                                    |                                                    |                                     |                      |
|                                                                                                    |                                                    |                                     |                      |
|                                                                                                    |                                                    |                                     |                      |
|                                                                                                    |                                                    |                                     |                      |
|                                                                                                    |                                                    |                                     |                      |
|                                                                                                    |                                                    |                                     |                      |
|                                                                                                    |                                                    |                                     |                      |
|                                                                                                    |                                                    |                                     |                      |
|                                                                                                    |                                                    |                                     |                      |
|                                                                                                    |                                                    |                                     |                      |
|                                                                                                    |                                                    |                                     |                      |
|                                                                                                    |                                                    |                                     |                      |
|                                                                                                    |                                                    |                                     | 2 - P. S. C. Miller, |

Una vez que nos aparece dicha pantalla y estando activa la ventana del Internet Explorer presionamos la tecla Alt para que nos muestre el menu, enseguida nos aparecerá lo siguiente

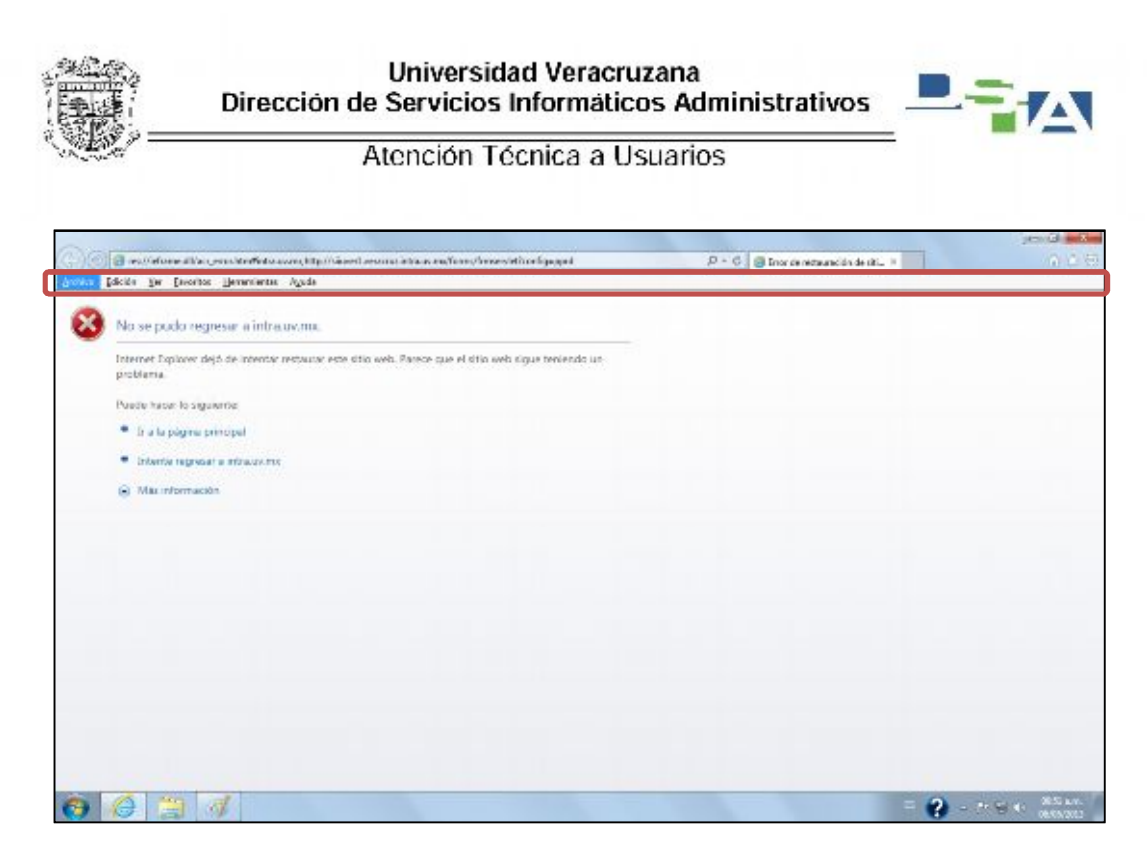

Nos vamos al menú de <u>H</u>erramientas, una vez que le dimos click en <u>H</u>erramientas nos despliega un listado de submenús en el cual debemos ubicar el submenú que diga <u>Configuración de Vista de</u> compatibilidad.

| Vector     Balance of exploration     Cath Maylow Sage       No see pudor regin     Banano di vanced de oppleratione.     Cath Maylow Sage       Tatemate Explorer del<br>Protecto regin     Banano di vanced.     Cath Maylow Sage       Tatemate Explorer del<br>Protecto regin     Protecto regin     Cath Maylow Sage       Postele regin     Protecto regin     Cath Maylow Sage       Postele regin     Protecto regin     Cath Maylow Sage       Postele regin     Protecto regin     Cath Maylow Sage       Postele regin     Protecto regin     Protecto regin       • In a la pageme pro     Ver decrange terretion     Protecto regin       • Intervier reginstar     Protecto regineration     •                                                                                                    |  |
|----------------------------------------------------------------------------------------------------|--|
| Volade mace to space     Productional production of the demands of engineering     Code and the polymeria of the demands of engineering     Code and the demands of the demands of th |  |
| Macinformación     Vida de comparisación                                                                                                    |  |
| Candigatization de route de companyation des<br>Sacritations e velas fuerens<br>Distanción de fuerense<br>Windows Upontes<br>Historinezation de chiza                                                                                                    |  |

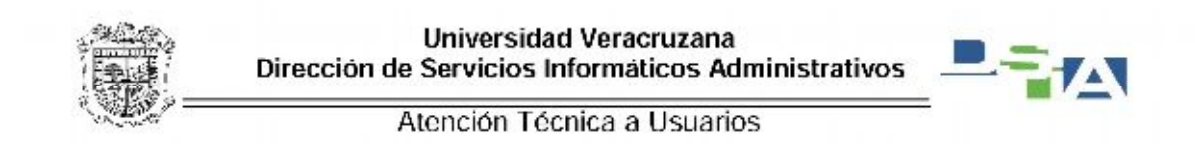

Le damos click en este submenú

| TANK IN TANK                                                               | to de                                                                                                    |                                 | NA MARA        | - balance |  |
|----------------------------------------------------------------------------|----------------------------------------------------------------------------------------------------|---------------------------------|----------------|-----------|--|
| fores in freese                                                            | Element d'autoral de exploración,<br>Esploración de laborate                                                                                            | Cirl+Maylo+Supr<br>Cirl+Maylo+P | 1              |           |  |
| No se pudo regri<br>Internet Dollaria<br>problama<br>Puede hacer lo secure | Protectión de actives.<br>Filtrado Activel<br>Sourceme poblemas de constitu<br>Velera a cher ellena sestin de trajacecter.<br>Apresar día accentitación |                                 | ue teniendo un |           |  |
| · Ir a la págera pre                                                       | We decrarge:                                                                                                    | Cart+1                          |                |           |  |
| <ul> <li>Interna regressar</li> </ul>                                      | Pillio SmartScreen                                                                                                    | :                               |                |           |  |
| Maxinformación                                                             | Vista de comparisación                                                                                                    |                                 |                |           |  |
|                                                                            | Sacrificione e esta faveria .<br>Detección de Faveriar<br>Windows Uposte                                                                                |                                 |                |           |  |
|                                                                            | Henomicrites dis deservello P12                                                                                                    |                                 |                |           |  |
| L.                                                                         | Optionici de Internet                                                                                                    |                                 | ]              |           |  |
|                                                                            |                                                                                                    |                                 |                |           |  |
|                                                                            |                                                                                                    |                                 |                |           |  |
|                                                                            |                                                                                                    |                                 |                |           |  |
|                                                                            |                                                                                                    |                                 |                |           |  |

Una vez que le hemos dado click en la Configuración de Vista de compatibilidad nos aparecerá una ventana como la siguiente:

| Configuración de Viste de compatibilidad 🗾                                                                              |                                                     |                                        | .e.3 % |
|----------------------------------------------------------------------------------------------------|-----------------------------------------------------|----------------------------------------|--------|
|                                                                                                    | Lonsonstinities or endformationershift configurated | 🔎 = 🙃 🎯 Error de restauración de rát 🗧 |        |
| Vata de compatibilidad.                                                                                                 |                                                     |                                        |        |
|                                                                                                    |                                                     |                                        |        |
| Agroper coto silito vedo:                                                                                               |                                                     |                                        |        |
|                                                                                                    | to web. Parece que el sitio web sigue teniendo un   |                                        |        |
| ston veo que agreço a reta de congatoridad.                                                                             |                                                     |                                        |        |
|                                                                                                    |                                                     |                                        |        |
|                                                                                                    |                                                     |                                        |        |
|                                                                                                    |                                                     |                                        |        |
|                                                                                                    |                                                     |                                        |        |
|                                                                                                    |                                                     |                                        |        |
|                                                                                                    |                                                     |                                        |        |
| C Hosti ar tados las sitos veib en Vista de campatiblicad                                                               |                                                     |                                        |        |
| Mostrar attos de la intranet en Vata de campatibilidad     Supervana later de compatibilitad est altractar de lácense # |                                                     |                                        |        |
| Face obtainer mäs información, las la <u>caciteración de animacióni de</u>                                              |                                                     |                                        |        |
| tracwitister.                                                                                                    |                                                     |                                        |        |
| Gere                                                                                                    |                                                     |                                        |        |
|                                                                                                    | 2                                                   |                                        |        |
|                                                                                                    |                                                     |                                        |        |
|                                                                                                    |                                                     |                                        |        |
|                                                                                                    |                                                     |                                        |        |
|                                                                                                    |                                                     |                                        |        |
|                                                                                                    |                                                     |                                        |        |
|                                                                                                    |                                                     |                                        |        |
|                                                                                                    |                                                     |                                        |        |
|                                                                                                    |                                                     |                                        |        |
|                                                                                                    |                                                     |                                        |        |
|                                                                                                    |                                                     |                                        |        |

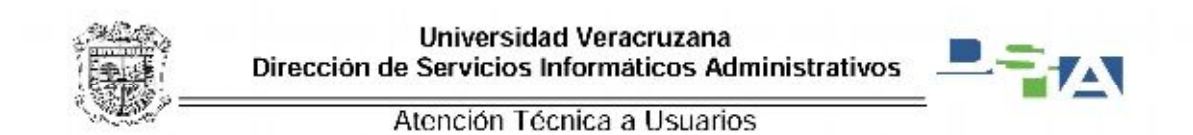

En la parte donde dice Agregar este sitio web: escribiremos la dirección del SIIU de nuestra región en el ejemplo usaremos <u>http://www.dsiasiiu.uv.mx/SIIU-Veracruz</u> y se activará el botón de agregar

| fordigunación de Vista de compotibilidad                                         |             |                             | 0 2 0                |
|----------------------------------------------------------------------------------|-------------|-----------------------------|----------------------|
| Arele agregar y cultar to alton net cur ser                                      | nasturán en | ,D × G X S sau - viewcaut × | ω ά e                |
|                                                                                  |             |                             |                      |
| lanca este sta sele.<br>Hito devendesse en and/8004/eranul -                     | Aurean      |                             |                      |
| itos neb que agregil a Vota de corportibildadi                                   |             |                             |                      |
|                                                                                  | Quiar       |                             |                      |
|                                                                                  |             |                             |                      |
|                                                                                  |             |                             |                      |
|                                                                                  |             |                             |                      |
| <sup>7</sup> Deduit Telaus du attos rests actualizacias da Piorzaol <sup>4</sup> |             |                             | ,                    |
| Mostrar sitos de la intranet en línda de carpacitilid                            | lad .       |                             |                      |
| <ul> <li>Modelar, googa ico pagos vaco qui visita de comparisono</li> </ul>      | Carter      |                             |                      |
|                                                                                  |             |                             |                      |
|                                                                                  |             |                             |                      |
|                                                                                  |             |                             |                      |
|                                                                                  |             |                             |                      |
|                                                                                  |             |                             |                      |
|                                                                                  |             |                             | -                    |
|                                                                                  |             |                             |                      |
|                                                                                  |             |                             |                      |
|                                                                                  | N           |                             | · M R at 1. Loi p.r. |
|                                                                                  | - Carlos    |                             | 17/20/2014           |

Agregamos intra.uv.mx y mailweb.uv.mx, Una vez que le dimos click en agregar aparecerá en el recuadro donde dice Sitios web que agregó a vista de compatibilidad: dsiasiiu.uv.mx, intra.uv.mx y mailweb.uv.mx y le damos click en Cerrar

| Configuración de Victor de compartit Adad                                                                                                    | <b>F</b>      |                                      | 0 2 0                              |
|----------------------------------------------------------------------------------------------------|---------------|--------------------------------------|------------------------------------|
|                                                                                                    | Sg=sccess     | , D × C X 👩 SBL - VIEWORLE 🗙 X D × C | (r) (r) (r)                        |
| Vede opega y rustar to sitoo neo que se mativo<br>nes de compatibiled.<br>Aprejor totz sito vede<br>latos nen que torregil a Vete de corportalidad<br>fonscuer no<br>trouwe no<br>trouwe no | Area<br>Areas |                                      |                                    |
| 2 Induir Talaar ina antoe meta actualizacian de Morzandi.<br>7 Montere etisas de la retraver en trets de manyentididad<br>2 Montere Induia los años en do en foras de compatibilidad        | Cons          |                                      |                                    |
|                                                                                                    |               |                                      |                                    |
|                                                                                                    |               |                                      |                                    |
| 🗿 🥝 🗒 🔕 🚯                                                                                                    |               |                                      | - 🐉 🐮 😂 6 - Littliger<br>(2000)001 |

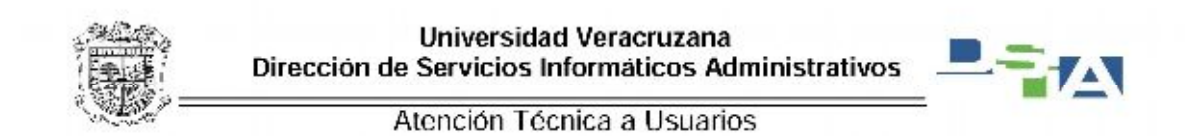

Después damos click en el icono del engrane que son las Herramientas

| era and a second second s | P - 11 0 @ Sill (99982) Reserve | × 100 |     | ↑ 4 0               |
|----------------------------------------------------------------------------------------------------|---------------------------------|-------|-----|---------------------|
|                                                                                                    |                                 |       |     | Herewie was (Att+X) |
|                                                                                                    |                                 |       |     |                     |
|                                                                                                    |                                 |       |     |                     |
|                                                                                                    |                                 |       |     |                     |
|                                                                                                    |                                 |       |     |                     |
|                                                                                                    |                                 |       |     |                     |
|                                                                                                    |                                 |       |     |                     |
|                                                                                                    |                                 |       |     |                     |
|                                                                                                    |                                 |       |     |                     |
|                                                                                                    |                                 |       |     |                     |
|                                                                                                    |                                 |       |     |                     |
|                                                                                                    |                                 |       |     |                     |
|                                                                                                    |                                 |       |     |                     |
|                                                                                                    |                                 |       |     |                     |
|                                                                                                    |                                 |       |     |                     |
|                                                                                                    |                                 |       |     |                     |
|                                                                                                    |                                 |       |     |                     |
|                                                                                                    |                                 |       |     |                     |
|                                                                                                    |                                 |       |     |                     |
|                                                                                                    |                                 |       |     |                     |
|                                                                                                    |                                 |       |     |                     |
|                                                                                                    |                                 |       |     |                     |
|                                                                                                    |                                 |       |     |                     |
|                                                                                                    |                                 |       |     |                     |
|                                                                                                    |                                 |       |     | *                   |
|                                                                                                    |                                 |       |     |                     |
|                                                                                                    |                                 |       | • • | - the mapping       |

Le damos click en Opciones de Internet

| And the second distances in the second distances in the se |                                |                                 |                                                                                  |
|----------------------------------------------------------------------------------------------------|--------------------------------|---------------------------------|----------------------------------------------------------------------------------|
| 🗧 🗇 🖓 Hapillanetona suatawa anterestensi kilordappet                                                                                                    | D - E O 🗃 SEU (PPRE) Revenue x |                                 | 0.00                                                                             |
|                                                                                                    |                                | kry<br>Ant<br>Zoo<br>Seg<br>Ant | nom + + + + + + + + + + + + + + + + + + +                                        |
|                                                                                                    |                                | Ver<br>24<br>bro<br>6 a         | Recenças CH-J<br>enstruccomplementes<br>convertes de desanola R2<br>dás anchados |
|                                                                                                    |                                | Cpr                             | iones de laternet                                                                |
|                                                                                                    |                                |                                 |                                                                                  |
|                                                                                                    |                                |                                 | ~                                                                                |
|                                                                                                    |                                |                                 |                                                                                  |
|                                                                                                    |                                |                                 | - 😜 🏲 🗊 🛊 Billipun.                                                              |

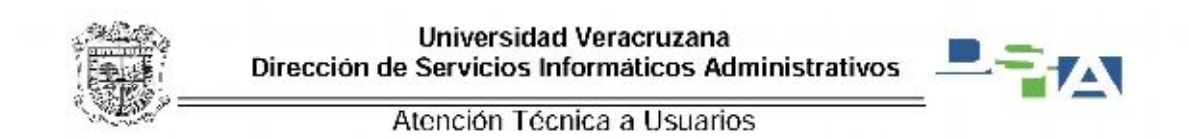

Nos aparece la siguiente ventana y ubicamos la pestaña de Programas:

| In some of the same                                                                                                    |                             | A REAL PROPERTY AND ADDRESS OF |
|----------------------------------------------------------------------------------------------------|-----------------------------|--------------------------------|
|                                                                                                    | P - 1 0 G SBI PPED Semana x | - 6 4                          |
| Compiliance Programes Optiones eventsates                                                                                                    |                             |                                |
| segural segural corenos                                                                                                    |                             |                                |
| Eigraphopal                                                                                                    |                             |                                |
| en una incer reclarios de pagos percepti, escrito cada decisión<br>en una incer independiente.                                                                                                    |                             |                                |
| area a second a second a sec |                             |                                |
|                                                                                                    |                             |                                |
|                                                                                                    |                             |                                |
| User actual User prederamenada User nueva pectaña                                                                                                    |                             |                                |
| Inico                                                                                                    |                             |                                |
| Comenciar con peolaños de la último seción                                                                                                    |                             |                                |
| ng converse contragges de reco<br>Resistas                                                                                                    |                             |                                |
| Carbiela fiera er que las págnas sel se                                                                                                    |                             |                                |
| murphon on les protofice. Postaños                                                                                                    |                             |                                |
| Historial de exploración                                                                                                    |                             |                                |
| Pierre autivas lengavies, policiai, conten, contrarrios<br>puntiades e información de formularios web.                                                                                                    |                             |                                |
| Conner e historial de exoteración e selfr                                                                                                    |                             |                                |
| Finite Configuration                                                                                                    |                             |                                |
| Aperiencia                                                                                                    |                             |                                |
| Colors I down I down I downlind                                                                                                    |                             |                                |
| CARTS CARTA FURNISH                                                                                                    |                             |                                |
|                                                                                                    |                             |                                |
| Annual Installer Annual                                                                                                    |                             |                                |
|                                                                                                    |                             |                                |
|                                                                                                    |                             |                                |
|                                                                                                    |                             |                                |
|                                                                                                    |                             |                                |
|                                                                                                    |                             |                                |
|                                                                                                    |                             |                                |
|                                                                                                    |                             |                                |
|                                                                                                    |                             | - 0 P 17 4 Billion             |

Al hacer click aparecerá la siguiente ventana y le damos click donde dice Administrar complementos.

|                                                                                            |                           |  | and the second second se |
|--------------------------------------------------------------------------------------------|---------------------------|--|----------------------------------------------------------------------------------------------------|
| LOCOR OF LETTER                                                                            | P-20 @ 581 9980; Semana x |  | - 6 6                                                                                                    |
| Conectal Sepurides Physiciaes Contantos<br>Conectanes Anay Anale Opcones avercadae         |                           |  |                                                                                                    |
| Explorador wab                                                                             |                           |  |                                                                                                    |
| Defense i Regioner es el<br>revienden nota<br>redecarden do,                               |                           |  |                                                                                                    |
| Avisome al (Visime) Espision no es el evaluador web<br>produtaminado.                      |                           |  |                                                                                                    |
| Advata                                                                                     |                           |  |                                                                                                    |
| emblana o descubila e los<br>explorementes del<br>explorementes del<br>explorementes del   |                           |  |                                                                                                    |
| Editor & HTML                                                                              |                           |  |                                                                                                    |
| Die di programo que deses user para editor archivo HTML on<br>Internet Explorer.           |                           |  |                                                                                                    |
| Editor ((TPL: Nelsouth word *                                                              |                           |  |                                                                                                    |
| Programma de Lidevaet                                                                      |                           |  |                                                                                                    |
| Eijs di nerama sa fanoa are pere<br>ofere services la forement, come comes<br>excittérica. |                           |  |                                                                                                    |
| Augure taxade r/d_w                                                                        |                           |  |                                                                                                    |
|                                                                                            |                           |  |                                                                                                    |
|                                                                                            |                           |  |                                                                                                    |
|                                                                                            |                           |  |                                                                                                    |
|                                                                                            |                           |  |                                                                                                    |
|                                                                                            |                           |  | 😜 🏲 📆 🄃 1520 p.m                                                                                                    |

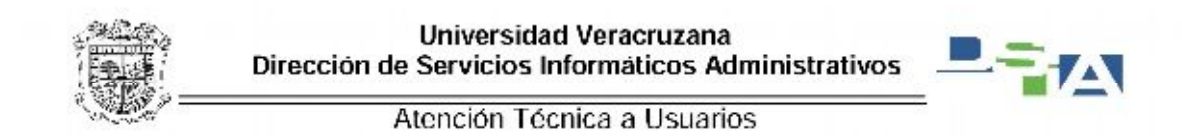

ones de Internet r comple ninistrar complementos de Internet Explorer Editor Nombra Fecha del archivo ISin comprobert Dracle Corpo Electrica 1 3.1.32 Email de herminiense y extendioner (Sin composite) Guide - Heli Rado 10,01(20050518) P Erovaedores de básquedas Adulty Solvers, Incomposited -Accessors Adobe PDF Link Helper OFinterian de lagren Microsoft Corporation -Servector artagnifica Lync Renver Helps Microsoft Corporate Dehrafilita. 30.01.000 0827 s. Croso 015 Sonare Helps Microsoft Corporate Dehrafilita. 18.00.0202 0843 s. Michaen Unv D Sgini Helps Microsoft Corporate Dehrafilita. 20.001.0203 0825 s. Dirks Documen Cachel Ander Microsoft Corporate Dehrafilita. 20.02.0203 0825 s. difficanel estado o ver los detalle-Beccar mas tremamientas y execusiones. Obrener mas información acenco de las hemaniantas y las este Cavar Image: Second second sec - Q P 13 4

Una vez dentro damos click en donde dice complementos cargados

De las opciones que nos dan seleccionamos la opción Todos los complementos

| Opciones de livernes                                                          | 1.4                                                                                                    |                                                | -                          |                                            |  |     |              |
|-------------------------------------------------------------------------------|----------------------------------------------------------------------------------------------------|------------------------------------------------|----------------------------|--------------------------------------------|--|-----|--------------|
| ministrar complementos                                                        | -                                                                                                    |                                                |                            | and the second                             |  |     | 10.4         |
| Ver y administrar complementos                                                | de Internet Explorer                                                                                           |                                                |                            |                                            |  |     |              |
| lato de complementos                                                          | Norder                                                                                                    | bater .                                        | éstacie                    | Fecha delanchive 🕒                         |  |     |              |
| Barroz de hornenierijas y odora znoz<br>2 Externikaris de kalopatilos         | (Sin comparing) Date Emporation<br>Ember 13122                                                                 | (Sin comprober) Checks                         | Heblitade                  | 22-04/2303 (3:35 s.                        |  |     |              |
| Acalemdores<br>Protección de restrey                                          | Adobe Systems, Incorporated<br>Adobe PDF Link Helper                                                           | Adular Systems, Incorpor-                      | Debuilds-                  | 800/2010455                                |  |     |              |
| Conversion antiquities                                                        | Lync Browser Helper<br>Groove GTS Browser Helper                                                               | Microsoft Corporation<br>Microsoft Corporation | Dehability.<br>Dehability. | 00-01-0910-0927 p.<br>16-08-0912-06-03 h.  |  |     |              |
| trine:                                                                        | Windows Dive ID Sign-In Helper<br>D'Yoe Document Cache Handler                                                 | Microsoft Corporation<br>Microsoft Corporation | Dehability<br>Dehability   | 20.00.02011.00.75 p.<br>21.02.0203.00.05 h |  |     |              |
| dos los complementos                                                          | e la constante de la constante de la constante de la constante de la constante de la constante de la constante | os detalies.                                   |                            |                                            |  |     |              |
| iremnies descangados                                                          |                                                                                                    |                                                |                            |                                            |  |     |              |
|                                                                               |                                                                                                    |                                                |                            |                                            |  |     |              |
|                                                                               |                                                                                                    |                                                |                            |                                            |  |     |              |
| urcar más genemientas y extensiónes.<br>Obeger más información acerca de tech | erremientet y las estendiones                                                                                  |                                                |                            | Cene                                       |  |     |              |
|                                                                               |                                                                                                    |                                                |                            |                                            |  |     |              |
|                                                                               |                                                                                                    |                                                |                            |                                            |  |     |              |
|                                                                               |                                                                                                    |                                                |                            |                                            |  |     |              |
|                                                                               |                                                                                                    |                                                |                            |                                            |  |     |              |
| 🎒 🖬 😫 🕸 🛸                                                                     | 8 🙆 📼 ୟ                                                                                                    |                                                |                            |                                            |  | + 😜 | P 13 4 820 A |

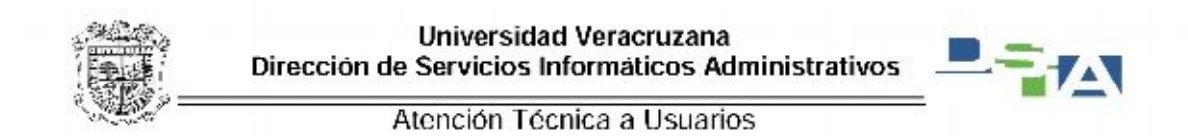

Una vez que se seleccionó dicha opción, buscamos el complemento Adobe PDF Link Helper y si el estado es Habilitado lo seleccionamos y le damos click en el botón Deshabilitar

| Ver y administrar complemento                                                      | s de Internet Explorer                                          |                                                         |                       |                                            |                                    |
|------------------------------------------------------------------------------------|-----------------------------------------------------------------|---------------------------------------------------------|-----------------------|--------------------------------------------|------------------------------------|
| Tigos de conspiensentos                                                            | Nombre                                                          | Editor                                                  | Estado                | Fecha del archive 😨                        | Nos indica que el complemento está |
| de Barras de berrar le gar y extendio an<br>1º Erovaedoras de búsquedas            | Enioration Contracts                                            | (Sin composite) Grade -                                 | Halles                | 30.00/2858539 A                            | Habilitado                         |
| Acclosed and<br>Protección de segreo                                               | fideba PDF Link Halper                                          | Adoba Systems, Incorport                                | 101786                | 20-01-2011 (945 s                          |                                    |
| 🖞 Corrección artográfica                                                           | Groove Feitier Synchronization                                  | Microsoft Corporation                                   | Dehabilta.            | 18/08/2012/06/43 e.                        |                                    |
| Westwit                                                                            | Office Document Cache Handler<br>Windows Live ID Sign-In Helper | Microsoft Corporation<br>Microsoft Corporation          | Dehabilts.            | ZI-12-2009 0L-05 s.<br>ZI-00-2001 05-25 s. |                                    |
| Tedat ist considentence   Adobe PDF Link Helper Adobe Steer, konsorted             | *[#                                                             |                                                         | -                     |                                            |                                    |
| Verzión: 20.01,434<br>Fecha del anci - <b>domingo</b> , 30 de enero d              | Tipe:<br>2011, 2019 e.m. Example ante or                        | Objeto auxiliar de explora<br>replomanto con el proveed | dor<br>br de bûrquedi | opra.                                      | Ci este hebilitede demos slisk en  |
| Vici mitametrian                                                                   |                                                                 |                                                         |                       |                                            | Si esta nabilitado damos click en  |
|                                                                                    |                                                                 |                                                         |                       | Ded dailor                                 | Desnabilitar el complemento        |
| Europe mit: generale the y extensioner.<br>Otherway with information enters do and |                                                                 |                                                         |                       | Leve                                       |                                    |
|                                                                                    |                                                                 |                                                         | _                     |                                            |                                    |

Después le damos click en cerrar

| dviesturizongementos<br>Ver y administrar complementos de b                           | internet Explorer                                                        |                                                        |                          |                                           |   |   |
|---------------------------------------------------------------------------------------|--------------------------------------------------------------------------|--------------------------------------------------------|--------------------------|-------------------------------------------|---|---|
| Per y administrar complementos de la                                                  | internet Explorer                                                        |                                                        |                          | -                                         | P | U |
|                                                                                       |                                                                          |                                                        |                          |                                           |   |   |
| Tipos de conspiensentos . Nom                                                         | andre                                                                    | Editor                                                 | Latacio                  | Fecha del archivo                         |   |   |
| Constant de las ray le ger y estendiques de las activ                                 | n comprobart Oracle Corporation<br>Wildean 1.3.1.32                      | (Sin compostur) Guide                                  | Heliftade                | 2000/2050538.2                            |   |   |
| Arte Artesters                                                                        | the Solern, bosensied                                                    | 55 (1973), 1977, 1976, 1975                            | 2.5 million (1997)       |                                           |   |   |
| O Fosterción de urben                                                                 | icicitie PDF Linik Helper                                                | Adobe Systems, Docupe L                                | Declaration.             | 30-01-2011 08-45 M                        |   |   |
| S Convection antografica                                                              | revolt Caspontan<br>Ironve Felder Synchronization<br>Complemento de Lunc | Microsoft Corporation<br>Microsoft Corporation         | Dehesite.<br>Dehesite.   | 18/08/2012/08/45 a.<br>01/11/2019/08/27 a |   |   |
| 0                                                                                     | Price Document Cache Handler                                             | Microsoft Corporation                                  | Dehabilits               | Z1/12/2010 (L/C5 s.                       |   |   |
| Tedas las conspiensentos *                                                            | Windows Dive ID Sign-in Helper                                           | Microsoft Corporation                                  | Dehabilits               | 28-03/2011 08:25 p                        |   |   |
| Adobe PDF Link Helper<br>Adobe Systems, Incorporated                                  |                                                                          |                                                        |                          |                                           |   |   |
| Fieren II.01.414<br>fecha del ano, domingo, 31 de entre de 2011.<br>Mais a lagranción | Tipe<br>1943 em Binterofeo                                               | Chiefe suellier de option<br>emplomento con el proveco | idar<br>kr do bilinguidi | o prod                                    |   |   |
|                                                                                       |                                                                          |                                                        |                          | ijabilkar                                 |   |   |
| Eccus man terrementan y cochestron                                                    | and the second second second                                             |                                                        |                          | Carpe                                     |   |   |
| CONTRACTOR AND ADDRESS OF AD INCOME.                                                  | new Les conserves                                                        |                                                        |                          | Actual Sections                           |   |   |

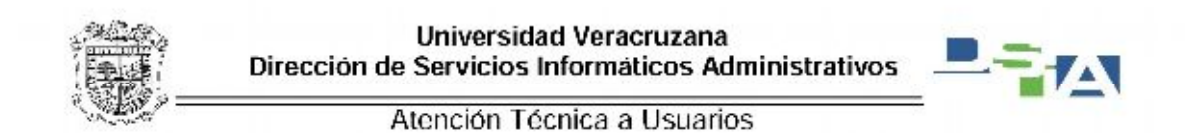

A continuación damos click en el icono del SIIU y nos va a aparecer el mensaje de que ha ocurrido un error y que debe cerrarse el Internet Explorer, enseguida le damos click al icono donde esta una hoja partida por mitad, de esta manera se habilita la vista de compatibilidad.

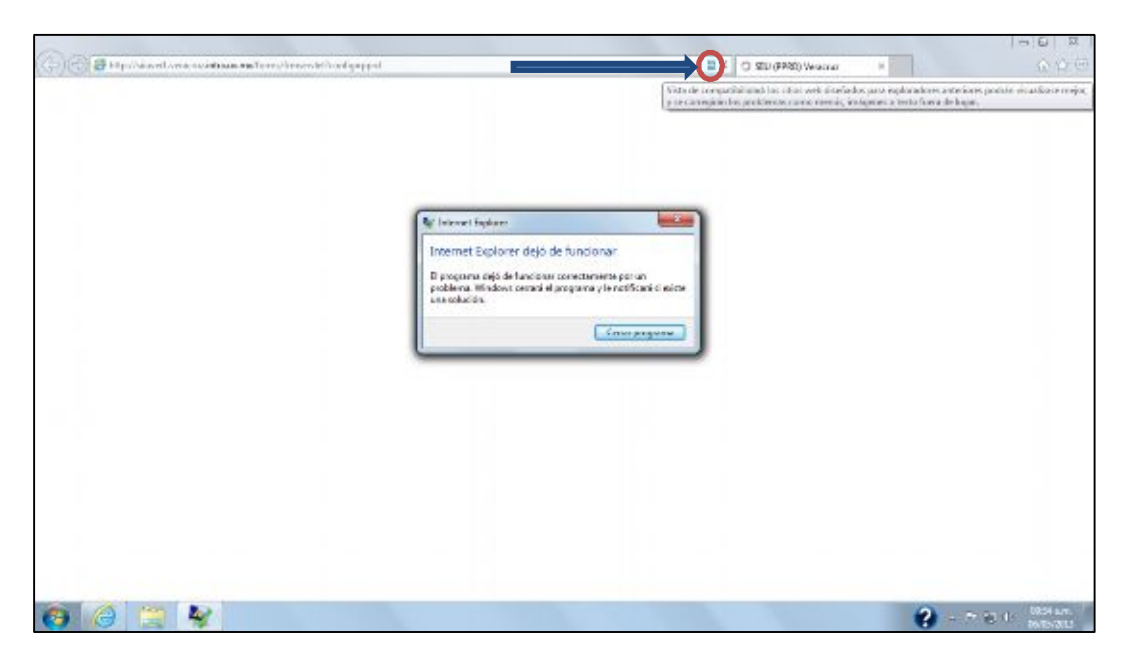

Por ultimo cerramos el Internet Explorer y volvemos a abrir el SIIU-Banner y enseguida deberá abrir la aplicación.

| Coule Geologies Forms Ramone - Meli                    | Vois de compatibilitat los seus sete diseñados para esploratores arberens partan secularse engre,<br>y se compatibilista como mendo, entrenso tento fuención de tapa |
|--------------------------------------------------------|----------------------------------------------------------------------------------------------------|
| 2110 - 2                                               |                                                                                                    |
| Consider<br>Visionale<br>Contrasefa:<br>Rase de Contra | **************************************                                                                                                    |
|                                                        | TITE Cancelar)                                                                                                    |
|                                                        |                                                                                                    |